### lcons

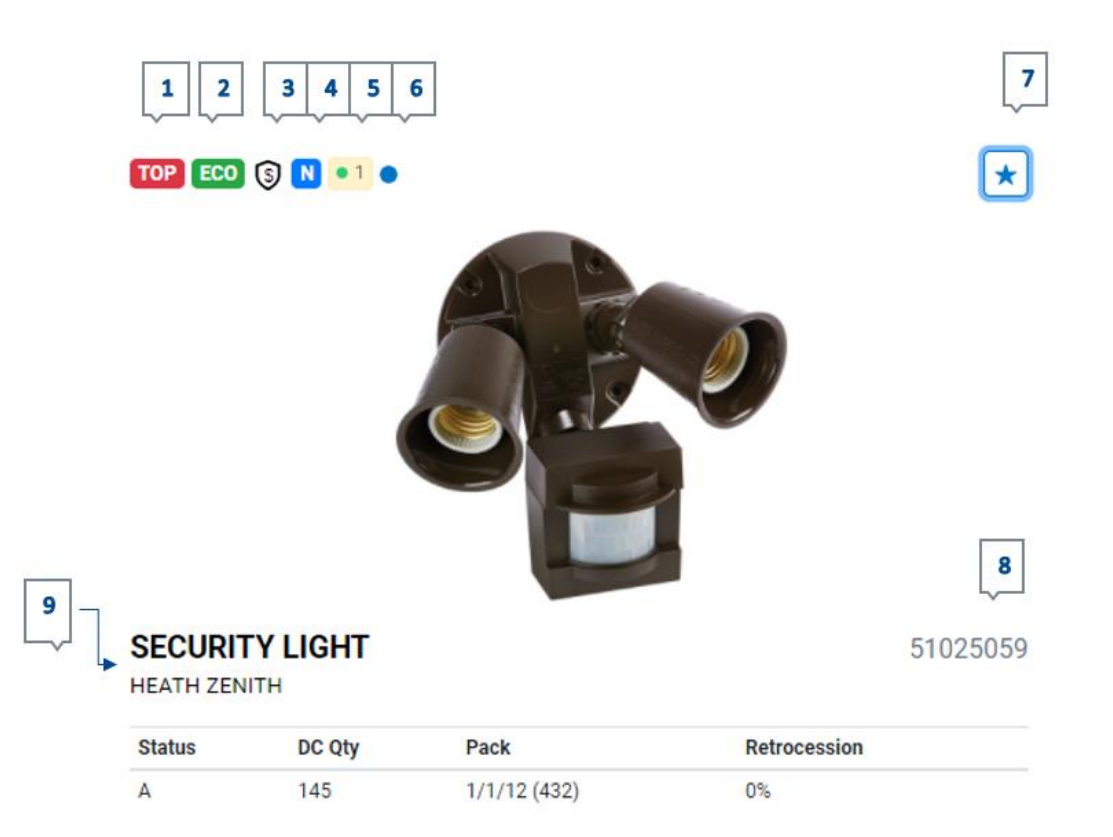

- 1. Top Sellers
- 2. ECO Products
- 3. Price Protection
- 4. New Product
- 5. Available in Store
  - a. Yellow background if the store system returns the inventory qty to RONA
  - b. Store inventory
- 6. Mainly for the Buying Show purposes; an indicator that will be part of the flyer

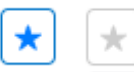

- 7. Favourites
  - a. Blue filling: Selected as a favourite
  - b. Grey/White filling: Not selected as a favourite
- 8. RONA Code
- 9. Brand Name

# Login

Enter your eRONA ID

You can click on the eye to view your password

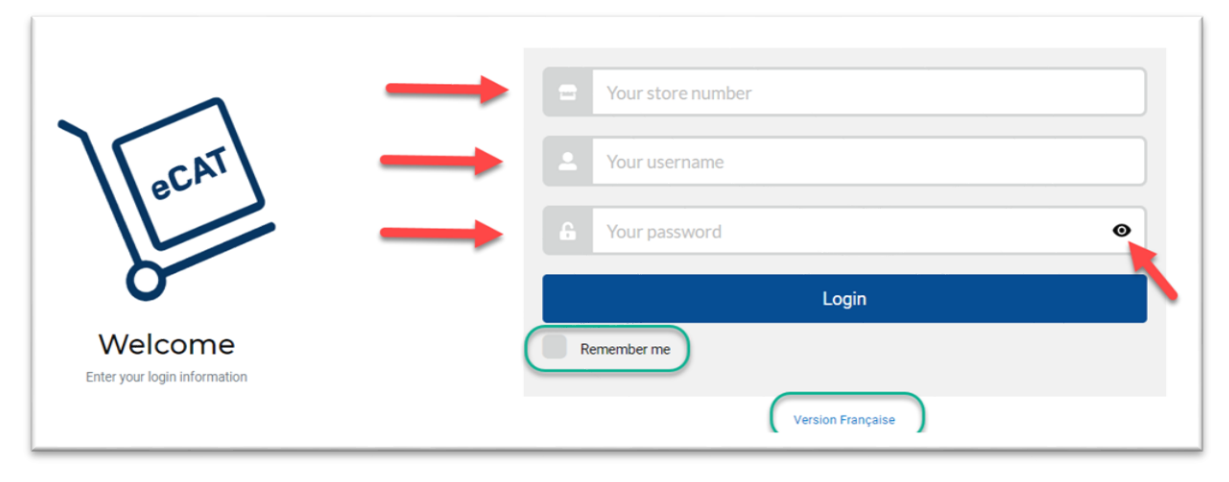

# Enter Keyword, Rona code, UPC code

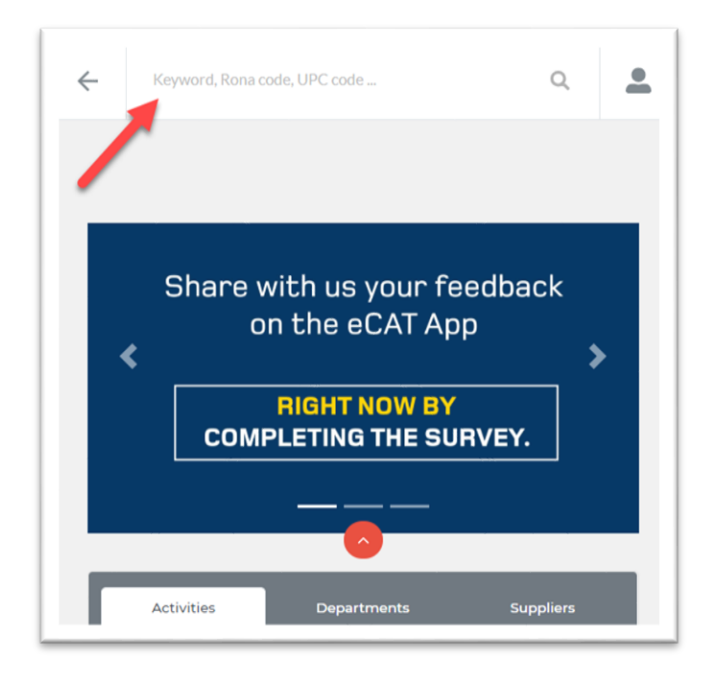

## Activities

They are sorted by type of activity (EXPO, Booking, Flyer) and in order of closing date. Activities are visible only during ordering periods.

| ← Keyword, Rona code, UPC code Q              |
|-----------------------------------------------|
| RIGHT NOW BY<br>COMPLETING THE SURVEY.        |
|                                               |
| Activities Departments Suppliers              |
| 30E - EXPO LIGHTING 2020-21 AFF.EAST          |
| 32E - EXPO FLOORING 2020-21 AFF.EAST          |
| 34E - EXPO HARDWARE 2020-21 AFF.EAST          |
| 37E - EXPO HOUSEW.& STORAGE 2020-21 AFF.EAST  |
| 3E0 - EXPO BUIL.MAT.&FORES.PR.D2020-21 AFF.QC |
| 3E2 - EXPO ROUGH PLUMBING 2020-21 AFE EAST    |

## **Product Sheet**

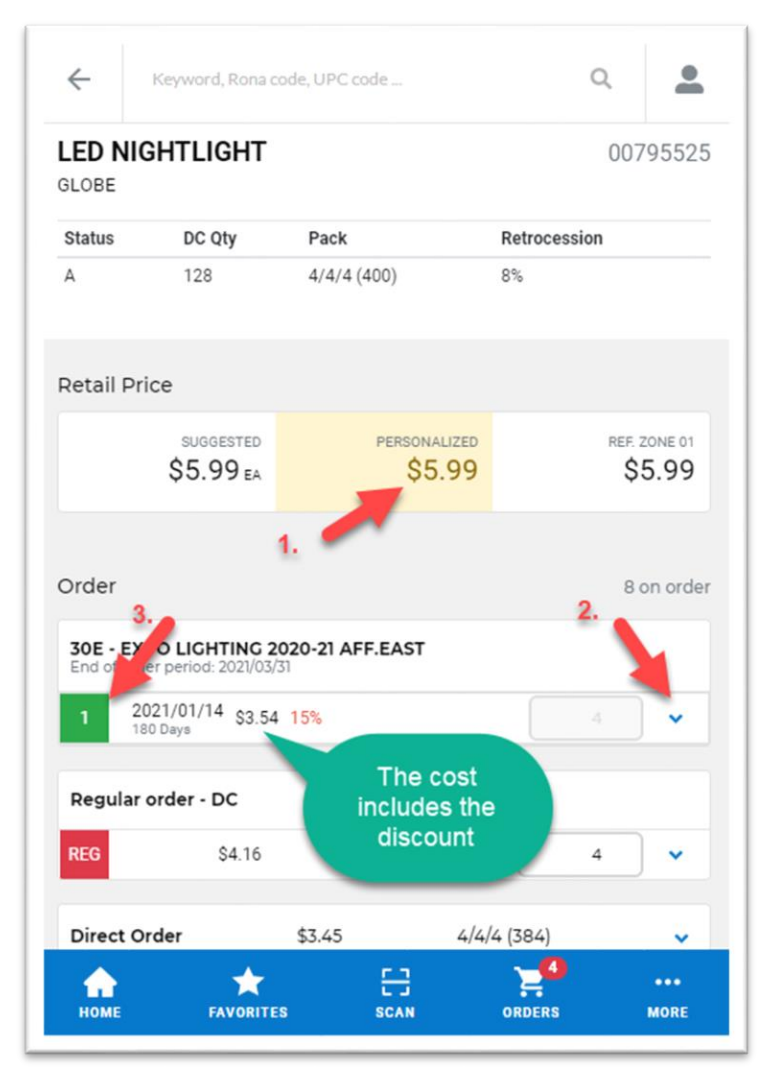

1. In yellow is your personalized price

2. Open the small arrow to view in more detail

3. Identification of the booking delivery 1, 2 or 3

Note: The cost associated with the activity is already reduced with the discount indicated in red. To see the cost before the discount, click on the small arrow (2).

## Department

Products are only displayed at the 3<sup>rd</sup> or 4<sup>th</sup> level of the hierarchy to avoid having too many products in the list.

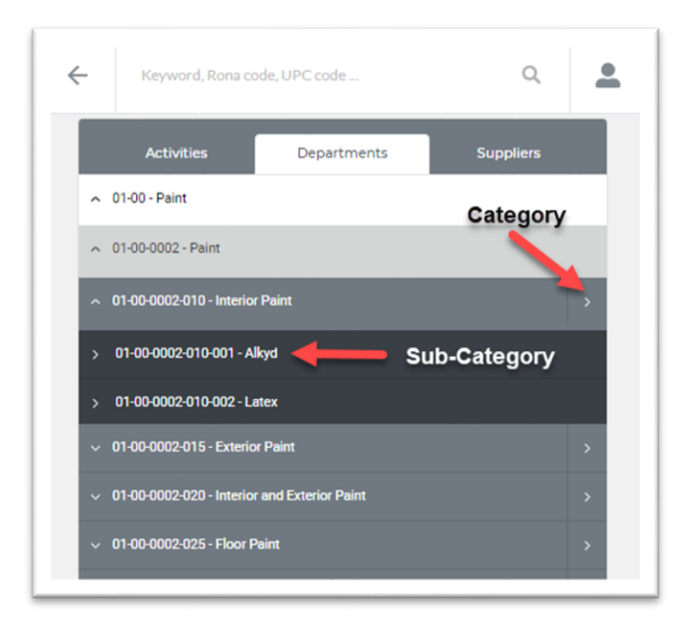

## **Suppliers**

Search by vendor number or name.

Note: Sensitive to spelling errors

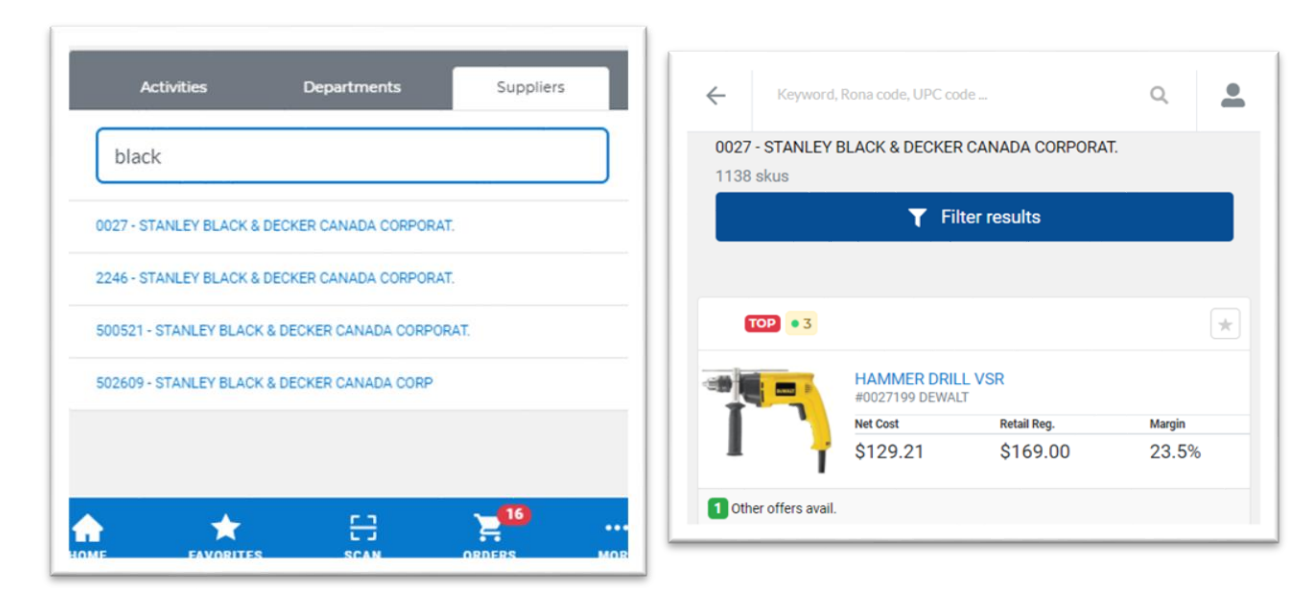

#### ECAT APP USER GUIDE 2021

# **Refine your Search**

Select the desired filters and click "Apply filters."

| Keyword, Rona code, UPC code        | Q      | •  |  |
|-------------------------------------|--------|----|--|
| 01-40-4044-042-004 - Candle Type    |        |    |  |
| 01-40-4044-042-020 - Other products |        |    |  |
| ✓ 01-41 - Lighting                  |        |    |  |
| Suppliers                           | DESELE | ст |  |
| S01539 - FEIT ELECTRIC COMPANY INC  |        |    |  |
| O 501568 - GE LIGHTING CANADA       |        |    |  |
| D.C. + Direct products              |        |    |  |
| Include direct products             |        |    |  |
| Exclude direct products             |        |    |  |
| Show only direct products           |        |    |  |
| Atributes                           |        |    |  |
| Available in Store only             |        |    |  |
| Include discontinued products       |        |    |  |
| Added or removed products only      |        |    |  |
| Exclude removed products            |        |    |  |
| Products with ordered qty only      |        |    |  |
| Apply filters                       |        |    |  |
|                                     | 3      |    |  |

#### Orders

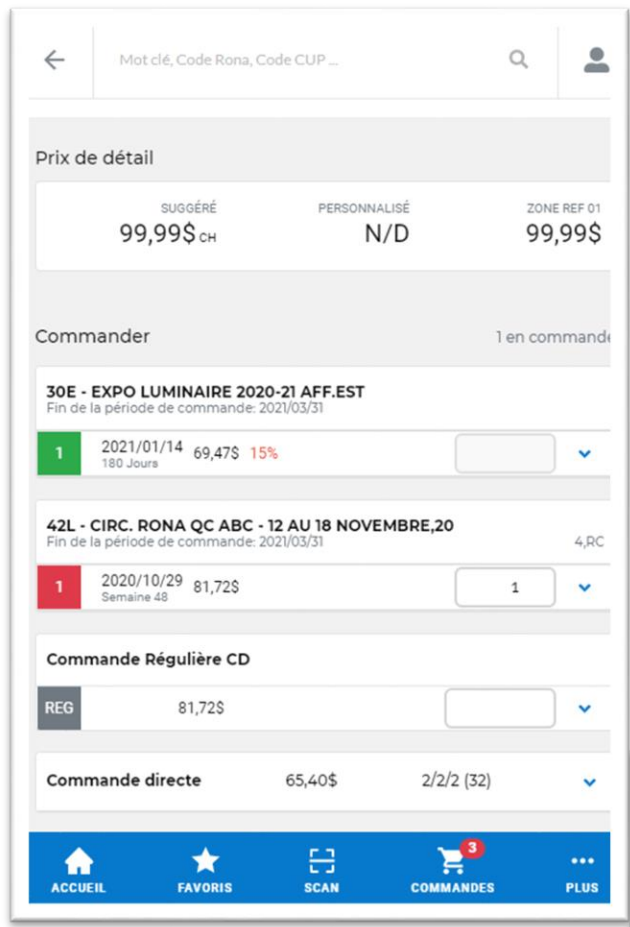

Click on the product, enter the desired quantity, and make sure to always save!

If you do not save, the quantity will not change.

According to your eRONA user rights, once finished, click on "Submit order." If you need to modify an order, you must submit again.

An "Archived" order is a previously submitted and modified order.

An order from an Activity is visible until its closing date in the App.

Once a regular order is submitted, it is no longer visible in the App.

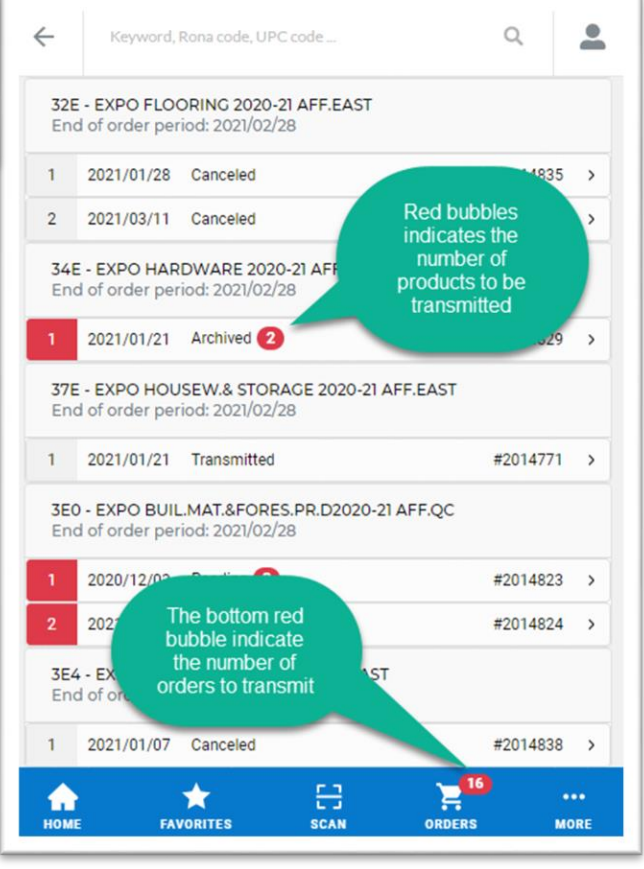